# Capítulo 6 Módulo de Propagación

Este módulo representa la implementación de las leyes de la Mecánica de la Fractura en su aplicación más directa: las leyes de crecimiento de grieta. Se parte de una fichero de Datos Iniciales pero no se calcula la ley según la línea definida en dicho fichero, sino que se calcula el crecimiento a lo largo de un camino de grieta predefinido, que tiene como variables el inicio y el fin, pero nada más.

# 6.1 Funcionalidad del módulo

Con este módulo podrá evaluar las velocidades de crecimiento que proporcionan cada una de las leyes implementadas, descritas en el Capítulo 4 de la Memoria. Además, dispondrá de otro valor de la predicción de vida (uno para cada ley) que será más acertado que el proporcionado por el Módulo de Iniciación (para el caso del fretting).

Sobre él se implementan los métodos basados en la propagación desde un defecto, y requieren por tanto la definición de dicho defecto por parte del usuario, a pesar de que se proponga uno por defecto.

Se presenta de forma similar a los anteriores módulos; una ventana de presentación aparece al inicio, desde la que se puede actuar según interese.

# 6.2 Descripción del módulo

La figura 6.1 muestra el aspecto de la ventana del módulo así como la 6.2 las distintas posibilidades que presenta la barra de menú. Se pueden encontrar:

- Archivo: "Cerrar" permite volver a la ventana principal de la aplicación.
- Cálculo: "Importar datos" permite abrir un fichero de Datos Iniciales del que obtener información sobre el cálculo.
- Ley de crecimiento: permite, una vez seleccionado un fichero de Datos Iniciales y definidas el resto de las propiedades de cálculo, seleccionar una ley para obtener una predicción de vida y un fichero de resultados.
- Ayuda: "Acerca de" proporciona información sobre la versión del programa.

#### Módulo de Propagación

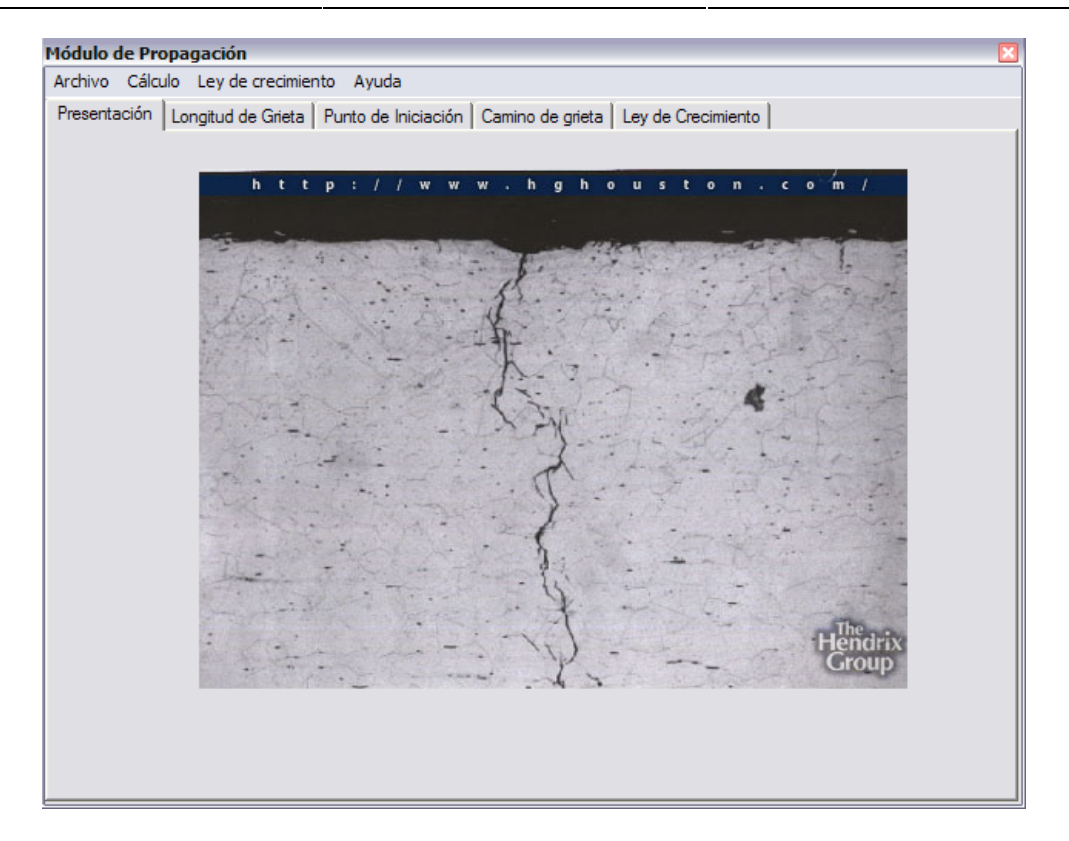

Figura 6.1: Vista del Módulo de Propagación.

| Módulo de Propagación |                                                                                                 |  |  |  |  |  |  |  |  |
|-----------------------|-------------------------------------------------------------------------------------------------|--|--|--|--|--|--|--|--|
| ſ                     | Archivo Cálculo Ley de crecimiento Ayuda                                                        |  |  |  |  |  |  |  |  |
| ľ                     | Presentación   Longitud de Grieta   Punto de Iniciación   Camino de grieta   Ley de Crecimiento |  |  |  |  |  |  |  |  |
| L                     |                                                                                                 |  |  |  |  |  |  |  |  |

Figura 6.2: Barra de menú y pestañas del Módulo de Propagación.

De todas ellas, la opción más interesante es la de las leyes de crecimiento. La figura 6.3 muestra las distintas opciones; observe que existen tres categorías: Paris, modificación del umbral y modificación del FIT.

## NOTA:

Se remite al usuario a la lectura del Capítulo 4 de la Memoria para aclarar cualquier duda acerca de los métodos o leyes de propagación aquí mencionados.

Módulo de Propagación

| Modulo de Pro   | pagacion                                                                                                    |
|-----------------|----------------------------------------------------------------------------------------------------|
| Archivo Cálcu   | lo Ley de crecimiento Ayuda                                                                                                    |
| Presentación    | Lo Ley de Paris n<br>Ley con umbral modificado Ley con F.I.T. modificado                                                                                                    |
| 1ódulo de Propa | gación                                                                                                    |
| Archivo Cálculo | Ley de crecimiento Ayuda                                                                                                    |
| Presentación Lo | Ley de Paris   In   Camino de orieta   Lev de Crecimiento     Ley con umbral modificado   Ajuste a Kitagawa-Takahashi por El Haddad     Ley con F.I.T. modificado   Ajuste a Kitagawa-Takahashi por Vallellano |
| 1ódulo de Propa | gación                                                                                                    |
| Archivo Cálculo | Ley de crecimiento Ayuda                                                                                                    |
| Presentación Lo | Ley de Paris<br>Ley con umbral modificado                                                                                                    |
|                 | Ley con F.I.T. modificado Ajuste a Kitagawa-Takahashi por El Haddad<br>Ajuste a Kitagawa-Takahashi por Vallellano                                                                                              |

Figura 6.3: Menú Ley de crecimiento del Módulo de Propagación.

Como paso previo a seleccionar alguna de las leyes implementadas, deben definirse una serie de valores importantes. La figura 6.2 muestra las distintas pestañas de que dispone el módulo; comenzando por la de presentación (que no tiene mayor interés) puede observarse las vistas en las figuras 6.4 a 6.7.

Sobre la figura 6.4 (pestaña Longitud de grieta) están señalados tres campos:

- Longitud de iniciación: que marca el comienzo del método; tamaño de grieta a partir del cual se aplica la ley de crecimiento.
- Longitud final: tamaño de grieta máximo permitido.
- Espesor de probeta: ancho de la probeta plana de la que se hace uso en el ensayo de fatiga por fretting.

En la figura 6.5 aparecen otros tres campos relacionados con el punto de iniciación de grietas. Observe que por defecto se toma un punto determinado como hipótesis, pero puede modificarse. Para ello, sobre la misma pestaña se encuentra un control que permite enlazar con el Módulo de Iniciación y comprobar dicho punto de iniciación en cada uno de los criterios comentados en el capítulo anterior.

La figura 6.6 muestra la pestaña Camino de grieta, como puede comprobarse no admite modificación de los parámetro que aparecen puesto que el camino de grieta está fijado por defecto. Se presenta de esta forma para que en versiones posteriores pueda modificarse dicho camino de grieta.

## NOTA:

De hecho, a partir de la versión 1.1 de la aplicación, está disponible cierta libertad del camino de grieta, aunque tan sólo para el Módulo Mixto.

Por último, la figura 6.7 muestra la pestaña sobre la que se debe trabajar con este módulo; llegados a este punto, puede seleccionarse una a una las leyes de crecimiento que se desee en el menú Ley de crecimiento. Con cada selección, se procede a realizar los cálculos de forma automática; puede observarse la evolución del método mediante la barra de procesos situada en la parte inferior de la ventana.

Observe que en esta misma ventana existe un control que permite seleccionar un fichero de Datos Iniciales para trabajar con él. La ruta completa aparece en el cuadro de texto inferior como muestra la figura 6.8. Si ya seleccionó un fichero por medio del enlace en el menú, no es necesario que vuelva a hacerlo; observe que ya dispone de una ruta en el cuadro de texto anterior.

| rchivo Cálcu | ulo Ley de crecimiento Ayuda                                                                                                    |  |
|--------------|----------------------------------------------------------------------------------------------------|--|
| rchivo Cálcu | lo Ley de crecimiento Ayuda<br>Longitud de Grieta Punto de Iniciación Camino de grieta Ley de Crecimiento<br>Longitud de iniciación:<br>Longitud de iniciación:<br>Longitud final:<br>Anchura de probeta:<br>10<br>Milímetros (mm) |  |
|              |                                                                                                    |  |
|              |                                                                                                    |  |

Figura 6.4: Módulo de Propagación. Pestaña Longitud de grieta.

## Módulo de Propagación

| Archivo Cálculo   | Ley de crecim   | iento Ayuda           |                        |                          |
|-------------------|-----------------|-----------------------|------------------------|--------------------------|
| Presentación   Lo | ngitud de Griet | a Punto de Iniciación | Camino de grieta Ley d | te Crecimiento           |
|                   | X/a:            | 1                     | ć                      | Ver Módulo de Iniciación |
|                   | Y/a:            | 0                     |                        | *********                |
|                   | Z/a:            | 0                     |                        |                          |
|                   |                 |                       |                        |                          |
|                   |                 |                       |                        |                          |
|                   |                 |                       |                        |                          |
|                   |                 |                       |                        |                          |
|                   |                 |                       |                        |                          |
|                   |                 |                       |                        |                          |
|                   |                 |                       |                        |                          |
|                   |                 |                       |                        |                          |

Figura 6.5: Módulo de Propagación. Pestaña Punto de iniciación.

| ódulo de Pro | opagación            |                     |                  |                    |  |
|--------------|----------------------|---------------------|------------------|--------------------|--|
| chivo Cálcu  | ulo Ley de crecimier | nto Ayuda           |                  |                    |  |
| resentación  | Longitud de Grieta   | Punto de Iniciación | Camino de grieta | Ley de Crecimiento |  |
|              |                      |                     |                  |                    |  |
|              |                      |                     |                  |                    |  |
|              |                      |                     |                  |                    |  |
|              |                      |                     |                  |                    |  |
|              |                      |                     |                  |                    |  |
|              |                      |                     |                  |                    |  |
|              |                      |                     |                  |                    |  |
|              |                      |                     |                  |                    |  |
|              |                      |                     |                  |                    |  |
|              |                      |                     |                  |                    |  |
|              |                      |                     |                  |                    |  |
|              |                      |                     |                  |                    |  |
|              |                      |                     |                  |                    |  |
|              |                      |                     |                  |                    |  |
|              |                      |                     |                  |                    |  |
|              |                      |                     |                  |                    |  |
|              |                      |                     |                  |                    |  |
|              |                      |                     |                  |                    |  |
|              |                      |                     |                  |                    |  |
|              |                      |                     |                  |                    |  |
|              |                      |                     |                  |                    |  |
|              |                      |                     |                  |                    |  |
|              |                      |                     |                  |                    |  |
|              |                      |                     |                  |                    |  |

Figura 6.6: Módulo de Propagación. Pestaña Camino de grieta.

Módulo de Propagación

| thivo Cálculo Leydec     | ecimiento Ayuda                                                |                |
|--------------------------|----------------------------------------------------------------|----------------|
| esentación   Longitud de | Grieta Punto de Iniciación Camino de grieta Ley de Crecimiento |                |
|                          |                                                                |                |
|                          | LEYES DE CRECIMIENTO                                           |                |
|                          |                                                                |                |
|                          | I✔ Ley de Paris                                                |                |
|                          | ✓ Ley modificado el umbral por El Haddad                       |                |
|                          | ✓ Ley modificado el umbral por Vallellano                      |                |
|                          | I✓ Ley modificado el FIT por El Haddad                         |                |
|                          | I ✓ Ley modificado el FIT por Vallellano                       |                |
|                          | Proceso:                                                       |                |
| Abrir fichero de D       | atos Iniciales                                                 |                |
|                          |                                                                |                |
|                          |                                                                | Vida estimada: |
|                          | r.                                                             |                |

Figura6.7: Módulo de Propagación. Pestaña Ley de Crecimiento.

Una vez finalizados los cálculos, en el cuadro de texto "Vida estimada" aparece la predicción de vida correspondiente. Del mismo modo, se le solicitará un nombre y una ubicación para el fichero de resultados correspondiente.

| Mádula da Deopogoación                                                                          |
|-------------------------------------------------------------------------------------------------|
| Archivo Cálculo Levide crecimiento Avuda                                                        |
|                                                                                                 |
| Presentación   Longitud de Grieta   Punto de Iniciación   Camino de grieta   Ley de Crecimiento |
|                                                                                                 |
|                                                                                                 |
| LEYES DE CRECIMIENTO                                                                            |
|                                                                                                 |
| 🔽 Ley de Paris                                                                                  |
| _                                                                                               |
| Ley modificado el umbral por El Haddad                                                          |
| Lev modificado el umbral por Vallellano                                                         |
|                                                                                                 |
| Ley modificado el FIT por El Haddad                                                             |
| Lev modificado el FIT por Vallellano                                                            |
| V Ley modificado el rin por valicitano                                                          |
|                                                                                                 |
|                                                                                                 |
|                                                                                                 |
| Abrir fichero de Datos Iniciales                                                                |
| C:\Documents and Settinos\Xtobal\Mis documentos\Nueva carpeta\datos t651 z0.txt                 |
|                                                                                                 |
| Vida estimada:                                                                                  |
| 223.8585e+03                                                                                    |
|                                                                                                 |

Figura 6.8: Módulo de Propagación. Pestaña Ley de Crecimiento. Resultado.

# 6.3 Fichero de resultados

Se trata de un fichero de texto tabulado que está pensado para manipularse desde Microsoft Excel o alguna aplicación simular, puesto que está tabulado para un acople perfecto.

Está compuesto por una serie de columnas que hacen las veces de campos de información. Se pueden encontrar:

- Longitud de grieta de cálculo
- Factor de Intensidad de Tensiones: mínimo y máximo
- Coeficiente para modificar el FIT de grieta 3D a grieta plana.
- Término elevado al exponente de cada ley; para obtener la velocidad de crecimiento basta multiplicar por el coeficiente *c* de la Ley de Paris.

# 6.4 Un ejemplo: Al7075T651

Se continúa con el ejemplo propuesto desde el primer módulo.

Para ello, desde la pestaña Ley de crecimiento del módulo (se suponen aceptos los valores propuestos en el resto de pestañas) se introduce la ruta del fichero de Datos Iniciales, presionando el control asociado. La figura 6.9 muestra en cuadro de diálogo de búsqueda donde se selecciona el fichero *datos\_t651\_z0.txt*.

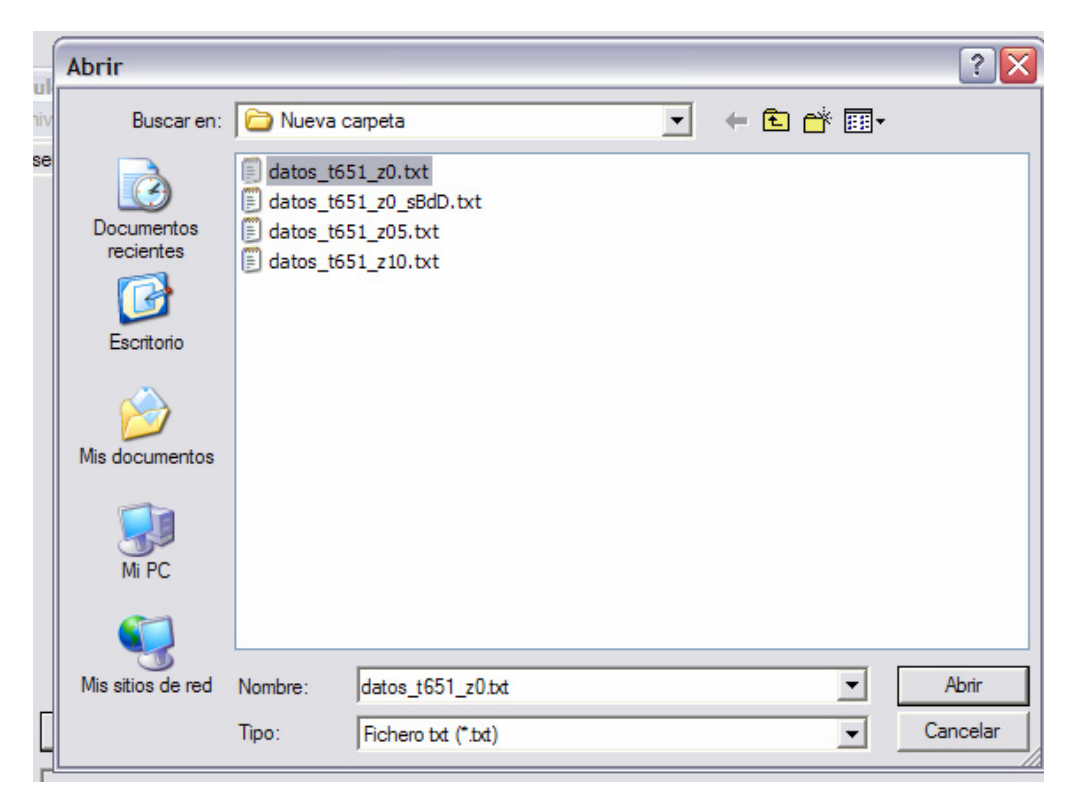

Figura 6.9: Selección del fichero de Datos Iniciales para el Módulo de Propagación.

Una vez seleccionado el fichero, debe optarse por una de las leyes propuestas en el menú Leyes de crecimiento. La figura 6.10 muestra la selección de la Ley de Paris; el proceso de cálculo que puede llevar algunos segundos. Finalmente, la figura 6.11 muestra el resultado del cálculo.

| Archivo  | Cálculo    | Ley de crecimiento                                    | Ayuda                 |             |                |         |                  |                |
|----------|------------|-------------------------------------------------------|-----------------------|-------------|----------------|---------|------------------|----------------|
| Presenta | ación   Lo | Ley de Paris<br>Ley con umbral m<br>Ley con F.I.T. mo | odificado<br>dificado | n Can       | nino de griet; | a Ley   | y de Crecimiento |                |
|          |            |                                                       | LEYE                  | S DE        | CREC           | IMI     | <u>ENTO</u>      |                |
|          |            |                                                       | Ley de P              | aris        |                |         |                  |                |
|          |            | R                                                     | Ley modi              | ficado el u | mbral por E    | l Hado  | dad              |                |
|          |            | F                                                     | Ley modi              | ficado el u | mbral por V    | allella | no               |                |
|          |            | R                                                     | Ley modi              | ficado el F | IT por El Ha   | addad   |                  |                |
|          |            | F                                                     | Ley modi              | ficado el F | IT por Valle   | llano   |                  |                |
|          |            |                                                       |                       |             | Proceso        | c       |                  |                |
|          | Abrir fic  | hero de Datos Inicial                                 | es                    |             |                |         |                  |                |
| C:\      | Document   | s and Settings\Xtoba                                  | \Mis docum            | ientos\Nue  | va carpeta     | datos_  | _t651_z0.txt     |                |
|          |            |                                                       |                       |             |                |         |                  | Vida estimada: |
|          |            |                                                       |                       |             |                |         |                  | 0              |
|          |            |                                                       |                       |             |                |         |                  |                |

Figura 6.10: Selección de la ley de crecimiento para el ejemplo.

| Módulo de Propagación 🛛 🛛 🛛 🛛                                                           |
|-----------------------------------------------------------------------------------------|
| Archivo Cálculo Ley de crecimiento Ayuda                                                |
| Presentación Longitud de Grieta Punto de Iniciación Camino de grieta Ley de Crecimiento |
|                                                                                         |
|                                                                                         |
| LEYES DE CRECIMIENTO                                                                    |
| ✓ Ley de Paris                                                                          |
| V Ley modificado el umbral por El Haddad                                                |
| V Ley modificado el umbral por Vallellano                                               |
| V Ley modificado el FIT por El Haddad                                                   |
| ✓ Ley modificado el FIT por Vallellano                                                  |
|                                                                                         |
|                                                                                         |
| Abrir fichero de Datos Iniciales                                                        |
| C:\Documents and Sattings\Ytohal\Mis documentos\Nueva cameta\datos t651 z0txt           |
|                                                                                         |
| Vida estimada:                                                                          |
| 223.8585e+03                                                                            |
|                                                                                         |
|                                                                                         |

Figura 6.11: Resultado del cálculo sobre la ventana del Módulo de Propagación.

El fichero de resultados obtenidos permite utilizarse en Microsoft Excel. La figura 6.12 muestra la vista de dicho fichero en Excel; en éste puede realizarse modificaciones a gusto del usuario, incluso representaciones gráficas.

| Image: Second yer present permanentas Depos Vegtama 2 Adgle POF   Exclama prepunta · 6 ×     Image: Second yer present permanentas Depos Vegtama 2 Adgle POF   Image: Second yer present permanentas Depos Vegtama 2 Adgle POF   Image: Second yer present permanentas Depos Vegtama 2 Adgle POF     Image: Second yer present permanentas Depos Vegtama 2 Adgle POF   Image: Second yer present permanentas Depos Vegtama 2 Adgle POF   Image: Second yer permanentas Depos Vegtama 2 Adgle POF     A B   C   D   K.   E   F   G   H   J   K   L   Image: Second yer permanentas Depos Vegtama 2 Adgle POF     A B   C   D   K.   E   F   G   H   J   K   L   Image: Second yer permanentas Depos Vegtama 2 Adgle POF     3 6456-06   -1 2186506   1298501914   12237137   0.82102144   J   K   L   Image: Second yer permanentas Depos Vegtama 2 Adgle POF     4   7 91E-06   -1.52223785   1.58419822   1.22481050   0.23186338   Depos Vegtama 2 Adgle POF   Depos POF     5   9.366-06   -1.9905293   1.1716-198   1.22486280   0.27008881   Depos POF     1   1.526-05   -2.07093023   2.07106566   1.22564380   0.                                                                                                    | 🗷 Microsoft Excel - Propag.xls                                                                       |                 |              |            |             |             |                  |         |     |  |     |   | đX      |     |  |
|----------------------------------------------------------------------------------------------------|----------------------------------------------------------------------------------------------------|-----------------|--------------|------------|-------------|-------------|------------------|---------|-----|--|-----|---|---------|-----|--|
| Image: Solution of the second second sec | 🕮 Archivo Edición Ver Insertar Eormato Herramientas Datos Ventana 2 Adgbe PDF Escriba una pregunta 👻 |                 |              |            |             |             |                  |         |     |  |     |   | junta 🚽 | -8× |  |
| A   B   C   D   E   F   G   H   I   J   K   L     1   36   45   0   0   0   0   0   0   0   0   0   0   0   0   0   0   0   0   0   0   0   0   0   0   0   0   0   0   0   0   0   0   0   0   0   0   0   0   0   0   0   0   0   0   0   0   0   0   0   0   0   0   0   0   0   0   0   0   0   0   0   0   0   0   0   0   0   0   0   0   0   0   0   0   0   0   0   0   0   0   0   0   0   0   0   0   0   0   0   0   0   0   0   0   0   0   0   0   0   0   0   0   0   0   0 <td colspan="13">1 ) 1 1 1 1 1 1 1 1 1 1 1 1 1 1 1 1 1 1</td> <td></td>                                                                                                    | 1 ) 1 1 1 1 1 1 1 1 1 1 1 1 1 1 1 1 1 1                                                              |                 |              |            |             |             |                  |         |     |  |     |   |         |     |  |
| Al     ·     K & S     F     G     H     I     J     K     L       1     -     K as     -     K as     -     K as     -     K as       1     ask     -     C     D     E     F     G     H     I     J     K     L       2     5.00-06     -12165636     1220507     0.82102144     -     -     -     -     -     -     -     -     -     -     -     -     -     -     -     -     -     -     -     -     -     -     -     -     -     -     -     -     -     -     -     -     -     -     -     -     -     -     -     -     -     -     -     -     -     -     -     -     -     -     -     -     -     -     -     -     -     -     -     -     -     -     -     - <td< td=""><td></td><td colspan="13"></td></td<>                                                                                                    |                                                                                                    |                 |              |            |             |             |                  |         |     |  |     |   |         |     |  |
| A     ■     C     D     E     F     G     H     J     K     L       1     bk     bk     max, k     kimin, k     phi     dk k     k                                                                                                    | : Ar                                                                                                 |                 |              |            |             |             |                  |         |     |  |     |   |         |     |  |
| A     B     C     D     E     F     G     H     J     J     K     L       2     5.00E-06     1.2186536     1.2986536     1.2986536     1.2986536     1.2986536     1.2986536     1.28196236     1.8119022     1.2240150     0.6617199     Image: Control of the control of the control of th                                                                                                    |                                                                                                    |                 |              |            |             |             |                  |         |     |  |     |   |         |     |  |
| Bit     Bit     Bit <td></td> <td>A</td> <td>В</td> <td>С</td> <td>D</td> <td>E</td> <td>F</td> <td>G</td> <td>Н</td> <td></td> <td>J</td> <td>K</td> <td>L</td> <td></td>                                                                                                    |                                                                                                    | A               | В            | С          | D           | E           | F                | G       | Н   |  | J   | K | L       |     |  |
| 2   5. 00E-06   -1.278656.9   1.4581072   1.2240338   0.42438009     4   7.91E-06   -1.52223785   1.58419822   1.22428338   0.42438009     5   9.36E-06   -1.65613857   1.70121983   1.22456281   0.33553379     6   1.08E-06   -1.76956331   1.8046472   1.2242838   0.27508661     7   1.23E-06   1.87393167   1.90226838   1.22510169   0.23186938     8   1.37E-06   -1.96215931   1.90326671   1.2257434   0.1956502     9   1.52E-06   -2.07083823   2.0718656   1.2265493   0.1448693     10   1.66E-06   -2.1705673   2.14783282   1.2261943   0.13943778     12   1.95E-05   -2.34079613   2.28568473   1.2264438   0.12643112     13   2.10E-05   -2.4307866   1.2270172   0.1955759   1.11   1.11   1.11   1.11   1.11   1.11   1.11   1.11   1.11   1.11   1.11   1.11   1.11   1.11   1.11   1.11   1.11   1.11   1.11   1.11   1.11   1.                                                                                                    | 1                                                                                                    | ak              | ki_max_k     | ki_min_k   | phi         | dki_k       |                  |         |     |  |     |   |         | 17  |  |
| 3   6.495-06   1.37956259   1.4518772   1.22420105   0.597799     5   9.36E-06   1.66118557   1.70121983   1.2245621   0.33553379     6   1.06E-06   1.267573   1.24426302   0.23563379     7   1.23E-06   1.66118557   1.70121983   1.2245621   0.2356861     7   1.23E-06   1.89215935   1.99032567   1.22537434   0.1996582     9   1.52E-06   2.07803823   2.0716866   1.22564939   0.17486933     10   1.66E-05   -2.21705573   2.14733282   1.22591947   0.15526101     11   1.81E-06   -2.21705673   2.14733282   1.22591947   0.15526101     12   1.95E-05   -2.24005666   2.34900695   1.2264636   0.12643112     13   2.10E-05   -2.40167401   2.2087565   0.9917677     14   2.5E50   2.4017461   2.519067   1.2278127   0.9984755     15   2.39E-06   -2.7016332   2.6204367   1.2278127   0.9984755     15   2.39E-05   2.67021637   2.48564704   2.5914440                                                                                                    | 2                                                                                                    | 5.00E-06        | -1.2185636   | 1.29859194 | 1.223/3/5/  | 0.82102144  |                  |         |     |  |     |   |         |     |  |
| 4   7.91E-06   1-52223786   1.58419822   1.22426338   0.42483609     5   9.36E.06   1-6611856   1.7021981   1.22426210   0.3353379     6   1.08E.05   1.70955331   1.8064572   1.22482898   0.27508861     7   1.23E.05   1.8064572   1.22482898   0.27508861     8   1.37E-05   1.90326567   1.22534344   0.1996682     9   1.52E.05   2.07893823   2.0716866   1.2264433   0.14465933     10   1.66E.05   2.705732   1.47832812   1.22619144   0.13943778     12   1.915E-05   2.23079613   2.28686473   1.2264434   0.1996582     13   2.10E-05   2.4067366   1.22700903   0.10539716   1.2575789     14   2.25E.05   2.49674208   2.4087966   1.22717   0.9964755     15   2.395E.05   2.70945217   2.57115943   0.2278534   0.09176767     17   2.68E.05   2.70945217   2.57115943   0.0700825   1.22819744   0.0806079     18   2.312E.05   2.99108014   2.71280403                                                                                                    | 3                                                                                                    | 6.45E-06        | -1.37966259  | 1.4518772  | 1.2240105   | 0.56/1/99   |                  |         |     |  | -   |   |         |     |  |
| 5   9.36E-06   -16517865/   1.07121983   1.22456621   0.3365379     7   123E-05   1.87939167   190226838   1.22510169   0.23166938     8   1.37E-05   -1.98216333   1.22610169   0.23166938     9   1.52E-05   -2.0783823   2.20718656   1.225646433   0.17465893     10   1.66E-05   -2.1705573   2.14783282   1.22591947   0.15525101     11   1.81E-05   -2.2676886   2.21896804   1.2264436   0.12643112     12   1.95E-05   -2.4070813   2.2856473   1.22673672   0.11557599     13   2.10E-05   -2.40708658   2.34900595   1.2275345   0.991767     14   2.25E-05   -2.6410461   2.1920577   2.2775345   0.9917677     15   2.392-05   -2.67021637   2.46565704   1.22765345   0.9917677     16   2.54E-05   -2.6410461   2.19209574   1.27265345   0.9917677     16   2.54E-05   -2.61702071   2.71758235   2.6076226   1.22339464   0.08067259     18   2.83E-05   -2.797                                                                                                    | 4                                                                                                    | 7.91E-06        | -1.52223785  | 1.58419822 | 1.22428338  | 0.42483609  |                  |         |     |  | -   |   |         |     |  |
| 6   1.086-05   1.7.095533   1.20467/2   1.22462998   0.27508661     7   1.236-05   1.87819167   1.90226838   1.2251105   0.1996582     9   1.52E-05   2.0718656   1.2253434   0.1996582     9   1.52E-05   2.0718656   1.22564693   0.17485893     10   1.66E-05   2.1705573   2.14783282   1.22591947   0.15526101     11   1.81E-05   -2.24036858   2.34900695   1.22673672   0.11557589     12   1.95E-05   -2.49574208   2.4087956   1.22705074   1.027127   0.0984755     15   2.950-05   -2.57014217   2.5196075   1.22785458   0.09176767     17   2.68E-05   -2.67045217   2.28199764   0.08067259   -   -     19   2.97E-05   -2.83972652   2.66762296   1.2284596   0.6886019   -   -     19   2.962-05   -2.07045217   1.22896458   0.08067259   -   -   -     19   2.97E-05   -2.83972652   2.66762296   1.2281459   0.070008525   -   -                                                                                                    | 5                                                                                                    | 9.36E-06        | -1.65118557  | 1.70121983 | 1.22455621  | 0.33553379  |                  |         |     |  |     |   |         |     |  |
| 1   1.23E-05   1.8739167   1.90226838   1.225101693   0.23168536     9   1.52E-05   -2.07893823   2.0718656   1.2256493   0.17465693     10   1.66E-05   -2.1705673   2.14783282   1.2256493   0.17465693     11   1.81E-05   -2.2576686   2.21898604   1.22619149   0.13943778     12   1.95E-05   -2.4079613   2.28586473   1.2270930   0.16639715     13   2.10E-05   -2.4007961   1.2270903   0.10639715   1.2270930   0.10639715     14   2.25E-05   -2.46967420   2.4069561   1.2270930   0.10639715   1.2782568   1.22782568   1.22782568   0.99176767     15   2.39E-05   -2.6704521   2.57115943   1.22782568   0.0866019   1.228127   1.2782568   0.08566019   1.22812752   1.2280296   1.2280464   0.08067259   1.2381479   1.2782568   0.08566013   1.228128   1.2881494   1.228128   0.6068252   1.2381479   1.228128   0.6068252   1.2381479   1.228128   0.6060333   1.22814111   1.2918283   1.2281428   0.0560333                                                                                                    | 6                                                                                                    | 1.08E-05        | -1.76955331  | 1.8064572  | 1.22482898  | 0.27508861  |                  |         |     |  |     | - |         |     |  |
| 8   1.3/E-U5 -1.98/E193/5   1.9903/2507   1.2253/434   0.1995682     9   1.52E-05   2.0705832   2.07165661   1.22646493   0.17465893     10   1.66E-05   -2.1705573   2.14783282   1.22591947   0.15526101     11   1.81E-05   -2.2576686   2.21896804   1.2264436   0.12643112     13   2.10E-05   2.24097613   2.28646436   0.12643112                                                                                                    | 1                                                                                                    | 1.23E-05        | -1.8/93916/  | 1.90226838 | 1.22510169  | 0.23186938  |                  |         |     |  |     |   |         |     |  |
| 3   1.224-05   2.0718050   1.22504633   0.17405893     10   1.666-05   2.1716573   2.1473222   1.22591494   0.15526101     11   1.81E-05   -2.2576686   2.21896804   1.22591494   0.15526101     12   1.956-05   2.24079613   2.2856673   2.1473222   1.22504436   0.1243112     13   2.105-05   2.24079618   2.28070651   1.2270903   0.10639715     14   2.25E-05   2.44074601   2.51900675   1.227255345   0.09176767     16   2.54E-05   2.6014611   2.5190075   1.22725584   0.09176767     17   2.68E-05   2.7756223   2.6204367   1.2280964   0.07608525     19   2.97E-05   2.8372652   2.66762296   1.2280964   0.07608525     20   3.12E-05   2.90190814   2.71288009   1.2281289   0.06506333     21   3.26E-05   2.9622791   2.2581624   0.0650375   1.2291787     23   3.07815289   2.83842908   1.22917876   0.0630375   1.2291787   1.630044     23   3.1381479 <td>8</td> <td>1.3/E-05</td> <td>-1.98215935</td> <td>1.99032567</td> <td>1.22537434</td> <td>0.1996582</td> <td></td> <td></td> <td></td> <td></td> <td></td> <td></td> <td></td> <td></td>                                                                                                    | 8                                                                                                    | 1.3/E-05        | -1.98215935  | 1.99032567 | 1.22537434  | 0.1996582   |                  |         |     |  |     |   |         |     |  |
| 10   1.060-05   -2.1705573   2.14783262   1.2259194   0.15526101     11   1.81E-05   -2.2570866   2.21898041   1.22614312   1     12   1.95E-05   -2.4003858   2.34900695   1.22673672   0.11557589     13   2.01E-05   -2.47028720   2.4859561   1.22709033   0.10639715     15   2.39E-05   -2.64104661   2.51700913   0.10639715   1     16   2.54E-05   -2.64104661   2.5170945217   2.5715943   0.09176767     17   2.68E-05   -2.07562335   2.6204367   1.22805964   0.08067259   1     19   2.97E-05   -2.90190814   2.71280009   1.2281597   0.06506383   1   1     21   3.26E-05   -2.0716239   1.22918529   0.06506383   1   1   1   1   1   1   1   1   1   1   1   1   1   2.0110171   1.79816293   1.22918529   0.05603775   1   1   3   3   1   1.2017130   1.2207198   0.5663104   1   1   1   1 <td>9</td> <td>1.52E-05</td> <td>-2.07893823</td> <td>2.0/18656</td> <td>1.22564693</td> <td>0.1/485893</td> <td></td> <td></td> <td></td> <td></td> <td></td> <td></td> <td></td> <td></td>                                                                                                    | 9                                                                                                    | 1.52E-05        | -2.07893823  | 2.0/18656  | 1.22564693  | 0.1/485893  |                  |         |     |  |     |   |         |     |  |
| 11   1.81E-05   -2.2576060   2.21699604   1.22619194   0.13943/78     13   2.10E-05   -2.40079613   2.28646436   0.122643112     13   2.10E-05   -2.40079613   2.28568473   1.22644312                                                                                                    | 10                                                                                                   | 1.66E-05        | -2.1705573   | 2.14783282 | 1.22591947  | 0.15526101  |                  |         |     |  |     |   |         |     |  |
| 12   1.952-05   2.3019613   2.265806473   1.22646430   0.12643112     13   2.105-05   2.4080688   2.49800056   1.22708027   0.011557589   1     14   2.255-05   2.49674208   2.4087956   1.22708127   0.09864755   1     15   2.39E-05   2.67021637   2.11557585   1   1   1     16   2.54E-05   2.64104661   2.5115943   1.2278258   0.09864019   1     18   2.83E-05   2.77562335   2.6204367   1.22809764   0.08067259   1   1     19   2.97E-05   2.83972652   2.66762296   1.22809764   0.0660855   1   1     21   3.26E-05   2.90190814   2.71288009   1.2284159   0.0700318   1   1     21   3.26E-05   2.96229799   2.76635108   1.22945706   0.06208375   1   1   1   1   1   1.2914529   0.866033   1   1   1   1   1   1   1   1   1   1   1   1   1   1   1   1 <t< td=""><td>11</td><td>1.81E-05</td><td>-2.2576686</td><td>2.21896804</td><td>1.22619194</td><td>0.13943778</td><td></td><td></td><td></td><td></td><td></td><td></td><td></td><td>_</td></t<>                                                                                                    | 11                                                                                                   | 1.81E-05        | -2.2576686   | 2.21896804 | 1.22619194  | 0.13943778  |                  |         |     |  |     |   |         | _   |  |
| 13   2.10E-05   2.4203656   2.24300695   1.22613072   0.1155789     14   2.25E-05   2.46974208   2.40807956   1.2270893   0.10639715     15   2.39E-05   2.67021637   2.46556704   1.2278513   0.09854755     16   2.54E-05   2.6404661   2.51960675   1.22785258   0.09856019     18   2.83E-05   2.277562335   2.6204367   1.22807964   0.08067259     19   2.97E-05   2.83972652   2.66762296   1.22836964   0.07608525     20   3.12E-05   2.90190814   2.71288009   1.22841370   0.06630304     21   3.26E-06   3.0781529   2.6382400   1.22918529   0.06500333     23   3.65E-05   3.0781529   2.63824900   1.22945706   0.05939775     24   3.70E-05   3.24103014   2.9109211   1.230044   0.0594942     26   3.99E-06   3.24103014   2.9009221   1.2306434   0.0563914     27   4.14E-05   3.29272982   2.9829271   1.2308434   0.0563914     26   3.99E-06   3.24103014<                                                                                                    | 12                                                                                                   | 1.95E-05        | -2.34079613  | 2.28586473 | 1.22646436  | 0.12643112  |                  | 5       |     |  |     |   |         |     |  |
| 14   2.25E-05   2.496/14208   2.406/14208   2.406/14208   2.406/14208   2.406/14208   2.406/14208   2.406/14208   2.406/14208   2.406/14208   2.406/14208   2.406/14208   2.406/14208   2.406/14208   2.406/14208   2.406/14208   2.406/14208   2.406/14208   2.57115943   1.22728127   0.09864755   1.22728127   0.09864755   1.217282558   0.0586019   1.217282558   0.0586019   1.2182809764   0.008067259   1.2182809764   0.008067259   1.2182809764   0.08063204   1.218280919   2.7585108   1.22918590   0.0500303   1.21828019   1.22864159   0.7200318   1.21828019   1.22918529   0.06506383   1.218280194   1.22918529   0.06506383   1.22918750   0.0520375   1.22945706   0.0520375   1.22945706   0.0520375   1.22945706   0.0520375   1.2300149   0.05663104   1.22047198   0.05469354   1.2300149   0.05469354   1.23027198   0.05469354   1.23027198   0.05469354   1.23027198   0.05469354   1.23027198   1.23027198   0.05469354   1.2308149   1.2308434   0.0439788   1.23108834   1.23108834   1.23108834   1.23108834   1.231088                                                                                                    | 13                                                                                                   | 2.10E-05        | -2.42036858  | 2.34900695 | 1.226/36/2  | 0.1155/589  |                  |         |     |  |     |   |         |     |  |
| 16   2.392-05   2.57021937   2.46550744   1.22726127   0.09684785     17   2.661-05   2.6104661   2.51960675   1.22785545   0.09176767                                                                                                    | 14                                                                                                   | 2.25E-05        | -2.49674208  | 2.408/956  | 1.22700903  | 0.10639715  |                  |         |     |  |     |   |         |     |  |
| 16   2.542-05   2.64104661   2.51560057   1.2275536   0.09176767     17   2.661.06   2.70945217   2.57115943   1.2280258   0.08686019   1     18   2.83E-05   2.277562335   2.6204367   1.22803964   0.07608255   1     19   2.97E-05   2.83972652   2.66762296   1.22836964   0.07608255   1     20   3.12E-05   2.9010814   2.7188009   1.2281459   0.0680304   1     21   3.26E-05   2.9022799   2.75635108   1.22918529   0.06506383   1   1     23   3.56E-05   3.07815289   2.83842908   1.22945706   0.06509375   1   1     24   3.70E-05   3.180817   2.9172511   1.22917862   0.95693975   1   1     25   3.84E-05   -3.180817   2.9172131   1.2291786   0.0569354   1   1     26   3.99E-05   -3.2410314   2.9009221   1.2300404   0.5663104   1   1     28   4.28E-05   -3.3324449   3.01981124   1.23081495   0.05073216 <t< td=""><td>15</td><td>2.39E-05</td><td>-2.5/02163/</td><td>2.46556704</td><td>1.22/2812/</td><td>0.09854755</td><td></td><td></td><td></td><td></td><td></td><td></td><td></td><td></td></t<>                                                                                                    | 15                                                                                                   | 2.39E-05        | -2.5/02163/  | 2.46556704 | 1.22/2812/  | 0.09854755  |                  |         |     |  |     |   |         |     |  |
| 11   2.000-03   2.0193211   2.2071293   1.22712939   1.22712939   1.22712939   1.22712939   1.22712939   1.221712   0.008067259   1   1   1   1   1   1.2217129   1.2217129   1.2217129   1.2217129   1.2217129   1.2217129   1.2217129   1.2217129   1.2217129   1.2217129   1.2217129   1.2217129   1.2217129   1.2217129   1.2217129   1.2217129   1.2217129   1.2217129   1.2217129   1.2217129   1.2217129   1.2217129   1.2217129   1.2217129   1.2217129   1.2217129   1.2217129   1.2217129   1.2217129   1.2217129   1.2217129   1.2217129   1.2217129   1.2217129   1.2217129   1.2217129   1.2217129   1.2217129   1.2217129   1.2217129   1.2217129   1.2217129   1.2217129   1.2217129   1.2217129   1.2217129   1.2217129   1.2217129   1.2217129   1.2217129   1.2217129   1.2217129   1.2217129   1.2217129   1.2217129   1.2217129   1.2217129   1.2217129   1.2217129   1.2217129   1.2217129   1.2217129   1.2217129   1.2217129   1.2217129   1.2217129   1.22171                                                                                                    | 10                                                                                                   | 2.54E-05        | -2.04104001  | 2.51900075 | 1.22/00040  | 0.09176767  |                  |         |     |  |     |   |         |     |  |
| 10   2.352-05   2.7752235   2.652037   1.22609769   0.0608259     20   3.12E-05   2.902190814   2.71288009   1.22881547   0.06035004     21   3.26E-05   2.96229799   2.75635108   1.22981547   0.06035004     22   3.41E-05   -3.0210171   2.79816293   1.2291529   0.06506383     23   3.55E-05   -3.07815289   2.83842908   1.2294706   0.06209375     24   3.70E-05   -3.1381479   2.87725131   1.22972876   0.05209375     24   3.70E-05   -3.1380817   2.917298   0.05649354                                                                                                    | 1/                                                                                                   | 2.68E-05        | -2.70945217  | 2.5/115943 | 1.22/82558  | 0.08586019  |                  | 7       |     |  |     | 1 |         |     |  |
| 19   2.97E-03   2.60570252   2.06760250   0.07006525     20   3.12E-05   2.9010814   2.71288009   1.22636364   0.07200378     21   3.26E-05   2.96229799   2.76635108   1.22891347   0.06835004     22   3.41E-06   3.02101171   2.79816293   1.22918529   0.06506383     23   3.55E-05   3.07815299   2.894706   0.06209375   0.563108     24   3.70E-05   3.1381479   2.87725131   1.22972876   0.05939775     24   3.70E-05   3.1880817   2.91472136   1.230004   0.05694082     26   3.99E-05   3.24103014   2.95092221   1.23054349   0.05263104     28   4.28E-05   3.3324449   3.01981124   1.23081478   0.52063104     29   4.43E-05   3.3924493   0.054349   0.05073216   0.437858     31   4.72E-05   3.4094794   3.08444053   1.2315768   0.04735538     31   4.72E-05   3.40824012   3.11530944   1.23152768   0.434386     32   5.01E-05   3.54755057   3.1743701 <td>10</td> <td>2.03E-05</td> <td>-2.11002000</td> <td>2.6204367</td> <td>1.22009704</td> <td>0.00067259</td> <td></td> <td></td> <td></td> <td></td> <td></td> <td></td> <td></td> <td></td>                                                                                                    | 10                                                                                                   | 2.03E-05        | -2.11002000  | 2.6204367  | 1.22009704  | 0.00067259  |                  |         |     |  |     |   |         |     |  |
| 20   3.12E-05   2.50130014   2.7126004195   0.07200316     21   3.26E-05   2.96229799   2.76635108   1.22941506   0.06083004     22   3.41E-05   3.02101171   2.79816293   1.22941506   0.06083034     23   3.55E-05   3.0781528   2.83842908   1.22941506   0.06093075     24   3.70E-05   3.1381479   2.87725131   1.22927876   0.05939775     25   3.84E-05   -3.1880817   2.91472136   1.2300044   0.056939775     25   3.84E-05   -3.24103014   2.95092221   1.23002149   0.05633144     26   3.99E-06   -3.3324449   3.01981124   1.23002149   0.05633144     28   4.28E-05   -3.34024149   3.01981124   1.23081495   0.0507316     29   4.43E-05   -3.3926326   3.05263096   1.23108634   0.0489788     30   4.57E-05   -3.44094794   3.08444603   1.23160295   0.04584843     31   4.72E-05   -3.48824012   3.11530944   1.23190015   0.04444624     33   5.01E-05   -3.57993527                                                                                                    | 19                                                                                                   | 2.9/E-05        | -2.83972652  | 2.66762296 | 1.22836964  | 0.07000325  |                  |         |     |  |     | 1 |         |     |  |
| 21   3.26E-05   2.90229193   2.76535100   1.22081241   0.0603004     22   3.41E-05   3.0211171   2.7918629   0.06050383   1.2291876     23   3.65E-05   -3.07815289   2.83842908   1.2291876   0.06500383   1.2302775     24   3.70E-05   -3.13381479   2.91472136   1.2302776   0.05939775     25   3.84E-05   -3.180817   2.91472136   1.2300004   0.05694082     26   3.99E-05   -3.24103014   2.95092221   1.23027198   0.05463354     27   4.14E-05   -3.29272982   2.96592927   1.23054349   0.05263104     28   4.28E-05   -3.34324449   3.01981124   1.23081495   0.05073216     29   4.43E-05   -3.3926326   3.05263096   1.23108634   0.0439788     30   4.57E-05   -3.44094794   3.08444603   1.23156768   0.04735538     31   4.72E-05   -3.84824012   3.11530944   1.23156768   0.0434386     32   5.01E-05   -3.53455505   3.14527005   1.2319015   0.0444624   33                                                                                                    | 20                                                                                                   | 3.12E-05        | -2.90190614  | 2.71200009 | 1.22004159  | 0.07200318  |                  |         |     |  |     |   |         |     |  |
| 22   3.41E-35   3.0210171   2.7360225   0.0503035     23   3.55E-65   3.0781529   2.8342290   1.2291622   0.06203375     24   3.70E-05   3.1381479   2.87725131   1.22912876   0.06203375     25   3.84E-06   -3.1880817   2.91472136   1.2300040   0.05694082     26   3.99E-05   -3.24103014   2.9692221   1.23020149   0.05694082     27   4.14E-05   -3.29272982   2.98592927   1.23081495   0.05073216     29   4.43E-05   -3.3926326   3.05263096   1.23108634   0.0489786     30   4.57E-05   -3.44094794   3.08444603   1.2315768   0.04735538     31   4.72E-05   -3.545505   3.14527005   1.23190015   0.0444624     33   5.01E-05   -3.57993527   3.17437301   1.2321713   0.0431386                                                                                                    | 21                                                                                                   | 3.20E-05        | -2.90229799  | 2.75035100 | 1.22031347  | 0.06635004  |                  |         |     |  |     |   |         |     |  |
| 23   3.352-35   3.0761523   2.0364205   1.22435700   0.0593975     24   3.706-05   3.1381479   2.87725131   1.22972767   0.0593975     25   3.84E-05   -3.1880817   2.91725131   1.22972767   0.05693975     26   3.99E-05   -3.24103014   2.95092221   1.23027188   0.05663104     26   3.99E-05   -3.24103014   2.95092271   1.23056310   0.05663104     28   4.28E-05   -3.3324449   3.01981124   1.23081495   0.05073216     29   4.43E-05   -3.3926326   3.05263096   1.23108634   0.0483788     31   4.72E-05   -3.48024012   3.11530944   1.23162895   0.04538433     31   4.72E-05   -3.5345505   1.23190015   0.0444624                                                                                                    | 22                                                                                                   | 3.41E-05        | 2 07015200   | 2.73010233 | 1.22910029  | 0.060000000 |                  |         |     |  |     |   |         |     |  |
| 24   3.702-05   3.73380877   2.91472136   1.22972070   0.05339775     25   3.842-05   3.1880817   2.91472136   1.2300044   0.05694082     26   3.99E-05   3.24103014   2.95092221   1.23027198   0.05694082     27   4.14E-05   3.329272982   2.98592927   1.23054349   0.05263104     28   4.28E-05   3.3324449   3.01981124   1.23081495   0.05263104     29   4.43E-05   -3.39252363   3.05263096   1.23108634   0.0489788     30   4.57E-05   -3.44094794   3.08444603   1.23156768   0.04735538     31   4.72E-05   -3.34824012   3.11530944   1.231267285   0.04584843     32   4.86E-05   -3.534565505   1.23190015   0.0444624                                                                                                    | 23                                                                                                   | 2.70E.05        | 2 12201/70   | 2.03042300 | 1.22545700  | 0.06209375  |                  |         |     |  |     |   |         |     |  |
| 23   3.042-05   -3.00001   2.91472105   1.2300040   0.054002     26   3.992-05   3.2410314   2.9509221   1.2305439   0.05460354     27   4.14E-05   -3.29272982   2.98592927   1.23054349   0.05263104     28   4.28E-05   -3.3324449   3.01981124   1.23008634   0.0437356     29   4.43E-05   -3.3326326   3.05263096   1.23108634   0.0489788     30   4.57E-05   -3.44094794   3.08444603   1.2315768   0.04735538     31   4.72E-05   -3.48824012   3.11530944   1.23150765   0.04484624     31   5.01E-05   -3.53455505   1.24319015   0.0444624     33   5.01E-05   -3.5793527   3.17437301   1.2321713   0.0431386     If + b tip propag   Image: state state sta                                                                                                    | 24                                                                                                   | 3.702-05        | 2 1000017    | 2.01123131 | 1.22972070  | 0.05555775  |                  |         |     |  |     |   |         |     |  |
| 20   3.552-05   3.2470374   1.23027130   0.03403394     27   4.14E-05   3.29272982   2.9859297   1.23081495   0.05073216     28   4.28E-05   -3.3926326   3.05263096   1.23108634   0.0483788     29   4.43E-05   -3.3926326   3.05263096   1.23108634   0.0483788     30   4.57E-05   -3.4404403   1.2315768   0.04735538   1.3315768   0.04736538     31   4.72E-05   -3.43824012   3.11530944   1.23162895   0.04584843   1.23162895   0.0444624     32   4.86E-05   -3.53455505   1.23190015   0.0444624   1.23190015   0.04431386     34   5.01E-05   -3.57993527   3.17437301   1.2321713   0.0431386                                                                                                    | 20                                                                                                   | 3.042-05        | -3.24103014  | 2.51472130 | 1 23027109  | 0.05469354  |                  |         |     |  |     |   |         |     |  |
| 21   4.141-05   0.52241200   1.25054210   0.05073216     29   4.328-05   -3.3926326   3.05263096   1.23108034   0.06073216     29   4.43E-05   -3.3926326   3.05263096   1.23108034   0.0409788     30   4.57E-05   -3.44094794   3.08444603   1.23135768   0.04735538     31   4.72E-05   -3.48824012   3.11530944   1.23162895   0.04584843     32   4.86E-05   -3.53455505   1.23190015   0.04444624   3     33   5.01E-05   -3.57993527   3.14527005   1.2310713   0.0431386                                                                                                    | 27                                                                                                   | 4 14E-05        | -3 29272982  | 2.33032221 | 1 2305/3/9  | 0.05263104  |                  |         |     |  |     |   |         |     |  |
| 20   4.421-05   -3.95261396   1.230189634   0.0489788     30   4.57E-05   -3.44094794   3.08444603   1.23135768   0.0489788     31   4.72E-05   -3.48824012   3.11530944   1.23182955   0.04584843     32   4.86E-05   -3.53455505   1.3190015   0.04444624   3     33   5.01E-05   -3.57993527   3.17437301   1.2321713   0.0431386     14   + bt/ Propage/                                                                                                    | 28                                                                                                   | 4.14E-05        | -3.3/32////9 | 3 01981124 | 1 23081/195 | 0.05073216  |                  |         |     |  |     |   |         |     |  |
| 23 4.57E-05 -3.44094794 3.08444603 1.23155768 0.04735538   31 4.72E-05 -3.48824012 3.11530944 1.23155768 0.04735538   32 4.86E-05 -3.53455505 3.14527005 1.23190015 0.0444624   33 5.01E-05 -3.57935277 3.17437301 1.2321713 0.0431386   If < ★ BL Propage                                                                                                    | 29                                                                                                   | 4.20E-05        | -3.3926326   | 3.05263096 | 1 23108634  | 0.0489788   |                  |         |     |  |     |   |         |     |  |
| 31 4.72E-05 -3.48824012 3.11530944 1.23162895 0.04434624   32 4.86E-05 -3.53455505 3.14527005 1.23190015 0.0444624   33 5.01E-05 -3.57993527 3.17437301 1.2321713 0.0431386                                                                                                    | 30                                                                                                   | 4.45E-05        | -3.44094794  | 3 08/1/603 | 1 23135768  | 0.04735538  |                  |         |     |  |     |   |         |     |  |
| 32 4.86E-05 -3.53455505 3.14527005 1.23190015 0.0444654<br>33 5.01E-05 -3.57993527 3.1437301 1.2321713 0.0431386                                                                                                    | 31                                                                                                   | 4.57E-05        | -3 /882/012  | 3 11530944 | 1 23162896  | 0.04584843  |                  |         |     |  |     |   |         |     |  |
| 33 501-505 357993527 317437301 12321713 0.0431386                                                                                                    | 32                                                                                                   | 4.72E-05        | -3 53455505  | 3 14527005 | 1 23190015  | 0.04444624  |                  |         |     |  |     |   |         |     |  |
|                                                                                                    | 32                                                                                                   | 5.01E-05        | -3 67993627  | 3 17437301 | 1 2321713   | 0.0431386   |                  |         |     |  |     |   |         | +   |  |
|                                                                                                    |                                                                                                    | 5.012-05        | - pouroon    | 0.0000047  | 1.2321713   | 0.0401000   |                  |         | 1.1 |  |     | - | -       |     |  |
|                                                                                                    | l∎ .                                                                                                 | Prop            | ag/          |            |             |             |                  |         |     |  | 100 |   |         | >   |  |
| j Dbylo + 🔓   Aytoformas + 🔨 🔪 🖸 🖂 🗠 🖓 🖓 🖌 🚄 + 📥 + 🧮 🗰 🛱 💭                                                                                                    | Di                                                                                                   | jujo 🕶 🔓   Auto | oformas 🔹 🔪  |            | - 🦪 🛟 📓     | 🗟   🆄 🕶 🚄 • | • <u>A</u> • = = | E 🛱 🗖 🗐 | Ŧ   |  |     |   |         |     |  |

Figura 6.12: Fichero de resultados del Módulo de Propagación para la ley de Paris.

Con el resto de leyes se procede de forma similar.